# Etablering av ny testaktør for Digihelse

Teknisk veiledning

Digital dialog test

LøsningDigihelseType dokumentasjonDigital Dialog dokumentasjonDato05.12.2018Versjon1.02ForfatterAlette N. Olrik

| Versjonslogg |                     |                 |                                                                         |  |
|--------------|---------------------|-----------------|-------------------------------------------------------------------------|--|
| Versjon      | Sist endret<br>dato | Navn            | Beskrivelse                                                             |  |
| v.1.02       | 30.01.2019          | Alette N. Olrik | Fjernet AT-miljø under kap 3, og Testmiljø for Digital<br>Dialog i HN.  |  |
|              |                     |                 | Kap 4, Nye lenker til informasjon om AR for                             |  |
|              |                     |                 | kommune.                                                                |  |
|              |                     |                 | Oppdatert lenkene til KS sidene                                         |  |
| v1.01        | 05.12.2018          | Alette N. Olrik |                                                                         |  |
| v1.00        | 29.08.2018          |                 | Lagt inn lenke til andre relevante dokumenter                           |  |
| v0.75        | 18.06.2018          | Alette N. Olrik | Oppdatert på testdata og litt helsenorge beskrivelse.                   |  |
| v0.50        | 30.05.2018          | Anett & Alette  | Lagt inn felles beskrivelse for test i test- og<br>produksjonsmiljøene. |  |
| v0.10        | 01.05.2018          | Alette N. Olrik | Dokument opprettet, struktur og innhold revidert med Teknisk arkitekt.  |  |
| n/a          |                     |                 | Originalen av dette dokumentet ligger hos E-helse her                   |  |

## 1. Innhold

| 2. | Innledning                                                  | . 4 |
|----|-------------------------------------------------------------|-----|
|    | Målgruppe                                                   | . 4 |
|    | Målsetting med dokumentet                                   | . 4 |
| 3. | Etablere testaktør                                          | . 5 |
|    | Forutsetninger for oppkobling mot HN i test:                | . 5 |
|    | Testmiljø for Digital Dialog i HN                           | . 5 |
|    | Miljøtabell                                                 | . 5 |
|    | * Bestilling av HERID og oppføring i Adresseregisteret-test | . 6 |
| 4. | Steg-for-steg etablering av testmiljø                       | . 6 |
|    | Oppdatere sertifikatinformasjon i Adresseregisteret (AR)    | . 6 |
|    | Testdata/-"pasienter"                                       | . 7 |
| 5. | Steg-for-steg forberedelser for verifikasjon PRODmiljø      | . 9 |
| 6. | Forkortelser og forklaringer                                | 11  |

## 2. Innledning

Dette dokumentet beskriver

- hvilke aktiviteter som må gjennomføres for å få etablert en testaktør for kommunen som ønsker å teste Digital Dialog (DD) mot helsenorge.no (heretter nevnt som HN) gjennom Direktoratet for e-helses testmiljø.
- 2) hvordan du kan verifisere løsningen uten eget testmiljø i kommunen.

Henvisning til andre relevante dokumenter:

- Hvordan komme i gang
- Aktivering av kommunale hjemmetjenester på nett
- Etablering av ny testaktør for Digihelse teknisk veiledning (dette dokumentet)

## Målgruppe

Målgruppen til dette dokumentet er:

- Nye kommuner med godkjent EPJ som skal ta i bruk DigiHelse løsningen.
- Til intern bruk i Direktoratet for e-helse

### Målsetting med dokumentet

Målsetting med dokumentet er å sikre at målgruppen har en veiledning for hva som må gjøres for å kunne gjennomføre test av Digital dialog i kommune mot HN. Enten først med eget testmiljø og/eller kun verifisere løsningen etter produksjonssetting

## 3. Etablere testaktør

#### Aktivering av kommunale hjemmetjenester på nett

## Forutsetninger for oppkobling mot HN i test:

Kommunen må ha

- avtale med Norsk Helsenett og
- tilgang til Adresseregisteret.test.

All bruk av HN.miljøer må avtales på forhånd, og koordineres med Direktoratet for e-helse.

## Testmiljø for Digital Dialog i HN

Ehelse har flere testmilø-nivåer for utviklig og test. Kommunene kan benytte helsenorges TEST-02 miljø ved ønske om å teste en løsning i eget miljø.

Dette nivået benyttes til ende til ende verdikjedetest mellom HN og EPJ.

## Miljøtabell

Helsenorgemiljøet går mot register.test hos NHN. Kommunikasjon mellom miljøene går via meldingsutveksling mot spesifikke Herld'er på begge sider.

| System                        | System-/verdikjedetest                                                    |
|-------------------------------|---------------------------------------------------------------------------|
| EPJ – EPJ instans             | Test.EPJ                                                                  |
| Meldingsutveksling<br>EPJ /AR | Register.TEST.AR<br>Her ID XXXXX                                          |
| Helsenorge.no<br>miljø        | HN. <u>TEST-02</u><br>https://helsenorge.hn2.test.nhn.no?pnr=xxxxxxxxxxxx |
| Herld                         | TEST-02: 8093247                                                          |
| PREG                          | PREG Test                                                                 |

## Deployrutiner

Vi benytter <u>Slack</u> kanalen **hn\_miljøstatus** til å informere om HN.miljøenes tilstand, dere må selv følge med på denne, evt. sette opp varslinger på kanalen. Nedetid pga feil, deployment eller annet, informeres om i denne kanalen. Det må bestilles tilgang til denne kanalen, ved evt. behov for slik informasjonen.

**TEST-02** er vårt verdikjedetestmiljø med integrasjoner og kode som skal ut i neste leveranse. Her deployer vi normalt tirsdager og torsdager, men forbeholder oss retten til å kunne deploye andre tidspunkt uten forvarsel. Antatt nedetid er vanligvis mellom 10 – 30 min.

For kommunikasjonstest mot HN må aktør være opprettet i AR med følgende opplysninger:

• HER-id (tildeles når organisasjonen legges inn i AR) Nivå 1 - virksomhet. \*Ved behov for ny

organisasjonsenhet for kommunikasjon – se under.

- o Og en kommunikasjonspart (person eller tjeneste) på Nivå2.
- Det er alltid kommunikasjonsparten sin HER-id som skal benyttes ved kommunikasjon, ikke virksomheten sin HER-id eller org.nr)
- Navn på virksomheten
- Sertifikatinformasjon (virksomhetssertifikat)
- Kommunikasjonspart (Fastlege eller tjeneste)

Basert på disse kommunikasjonsparameterne kan CPA med HN opprettes.

EPJ installert på egen infrastruktur kobles opp mot spesifikke HN.miljøer for å teste verdikjeden i DD. På denne måten dekkes nødvendig infrastruktur for kommunikasjon mot HN via Norsk Helsenett sin AMQP.

### \* Bestilling av HERID og oppføring i Adresseregisteret-test

Dersom eksisterende organisasjon ikke kan benyttes må det bestilles ny oppføring i Adresseregisteret-test (AR) ved å sende e-post til NHN <u>support@nhn.no.</u>

Kommunikasjonspart opprettes under egen organisasjon i AR.TEST. Dette gjøres ved rettigheter til pålogging til organisasjonen i AR (Bistandsressurser ved Ehelse har også rettigheter til dette).

Mer informasjon på NHN sine sider: https://nhn.no/helsenettet/grunndata/#Adresseregisteret

## 4. Steg-for-steg etablering av testmiljø

Kommunen må selv sørge for

- 1. Påloggingsdetaljer til egen organisasjon i AR test
- 2. Testsertifikater

Det er viktig at stegene 3 og 4 utføres i rekkefølge som angitt nedenfor. Når steg 2 og 3 er utført kan steg 4 og 5 gjøres i parallell.

- 1. Leverandør melder inn ønske om tilgang til testmiljø hos Direktoratet for e-helse
- 2. Bestiller testdata hvis spesielle behov, hos Direktoratet for e-helse. Ellers brukes de som er spesifisert under.
- 3. Bestilling av test virksomhetssertifikat fra Buypass (hvis dette ikke allerede finnes).
- 4. Registrering av evt. ny Kommunikasjonspart med HERID i Adresseregisteret (AR) hos NHN (Ehelse kan være behjelpelig)
- 5. Oppdatere sertifikatinformasjon i AR
- 6. Oppretter CPP på Kommunikasjonspartene

Dette ansvaret er Leverandøren/Kommunens, og håndteres ikke av Direktoratet for e-helse. Når alle stegene er utført kan man starte kommunikasjonstest.

Se figur "Fig. Etablering av tjenesten DigiHelse"

## **Oppdatere sertifikatinformasjon i Adresseregisteret (AR)**

Brukerdokumentasjon for Adresseregisteret:

Direktoratet for e-helse: Adresseregisteret

<u>Brukerveiledning Adresseregisteret for kommuner</u> (OBS: gjeldende for produksjon)

## Testdata/-"pasienter"

**NB!** Dersom kommunens EPJ-testmiljø inneholder ekte data (noe som helst fra prod) må Ehelse informeres om dette, slik at forhåndsregler kan diskuteres.

Direktoratet for e-helse har et sett med 10-15 testpersoner med fiktive, men gyldige personnummer som kan benyttes av alle kommuner som vil verifisere i *test*.

| Alder           | Fnr             | Navn                             | Rolle                 | Fnr         | Navn                                            |
|-----------------|-----------------|----------------------------------|-----------------------|-------------|-------------------------------------------------|
| Voksen          | 02023830<br>836 | LILI Y. LUNDBOM                  | Fullmakt              | 25067048817 | MIA VEEEEELDIG<br>LAAAANGT<br>MELLOMNAVN PART'R |
|                 |                 |                                  |                       |             |                                                 |
| Voksen          | 12054200<br>720 | ROBERT LEVI<br>SKJELBRED-ERIKSEN |                       |             |                                                 |
|                 |                 |                                  |                       |             |                                                 |
| Voksen          | 11076200<br>213 | KIRSTI LIV<br>THIAGALINGAM       |                       |             |                                                 |
|                 |                 |                                  |                       |             |                                                 |
| Voksen          | 59068017<br>518 | SVERRE G. C.<br>LUMANCAS         |                       |             |                                                 |
|                 |                 |                                  |                       |             |                                                 |
| Voksen          | 03038800<br>212 | EMELIE GUNILLA<br>STROE          |                       |             |                                                 |
|                 |                 |                                  |                       |             |                                                 |
| Voksen          | 01029815<br>131 | ODDVAR A. DEWITT                 |                       |             |                                                 |
|                 |                 |                                  |                       |             |                                                 |
| Mellom<br>12-16 | 05050597<br>921 | GUNNAR HANSON                    | n/a                   |             |                                                 |
|                 |                 |                                  |                       |             |                                                 |
| Mellom<br>12-16 | 12040650<br>391 | RAUNO TAPANI<br>BANISTER         | n/a                   |             |                                                 |
|                 |                 |                                  |                       |             |                                                 |
| < 12            | 09050998<br>492 | MIA PART'R                       | Foreldreansvar        | 25067048817 | MIA VEEEEELDIG<br>LAAAANGT<br>MELLOMNAVN PART'R |
|                 |                 |                                  |                       |             |                                                 |
| 7               | 08021180<br>115 | MAGNUS EINAR<br>FOLEY            | Legg inn Far          | 06127421933 | NILS ANDERS<br>KRISTIANQUANVIK                  |
|                 |                 |                                  | Legg inn Mor          | 14067312253 | MARIA DE LOSELEZI                               |
|                 |                 |                                  |                       |             |                                                 |
|                 |                 |                                  |                       |             |                                                 |
| 6               | 02101154<br>001 | KARI PALMA<br>SKIPPERØ           | Foreldreansvar<br>Far | 20069013741 | Linas Asbjørnsen                                |
|                 |                 |                                  | Foreldreansvar<br>Mor | 07119158448 | Anne Sissel Strand<br>Rosland                   |
|                 |                 |                                  |                       |             |                                                 |

Alle disse er Tag'et med: "DigiHelse – Ny aktør" i E-helse Testdataverktøyet.

Dersom det er behov for spesielle testdata (utover det som er spesifisert over), må det sendes bestilling via epost til leverandøransvarlig med:

**Emnefelt:** «<Aktør> bestiller testpasienter». <Aktør> må i emnefeltet erstattes med kommunen som bestiller

Evt. Spesielle behov må spesifiseres med hva slags type testpasienter man ønsker, som

- Alder
- FNR/DNR
- Annet

Direktoratet for e-helse returnerer deretter «personalia» for testpasientene som må opprettes i TEST.EPJ instansen.

## 5. Steg-for-steg forberedelser for verifikasjon PRODmiljø

#### Beskrivelse av test i forbindelse med implementering av DigiHelse i nye kommuner

Forutsetning: Kommunen har en DigiHelse godkjent versjon av EPJ.

Det finnes ikke noe nasjonal testbruker i produksjon. Derfor har vi brukt en reell person som har akseptert å være test person for DigiHelse i produksjon. Dette gjøres ved at det kun kommuniseres med data merket "test". Dataene vil logges men kan slettes fra brukerflaten både i EPJ og HN.PROD.

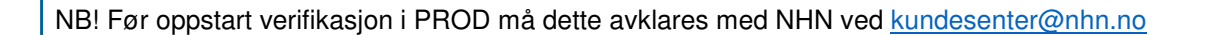

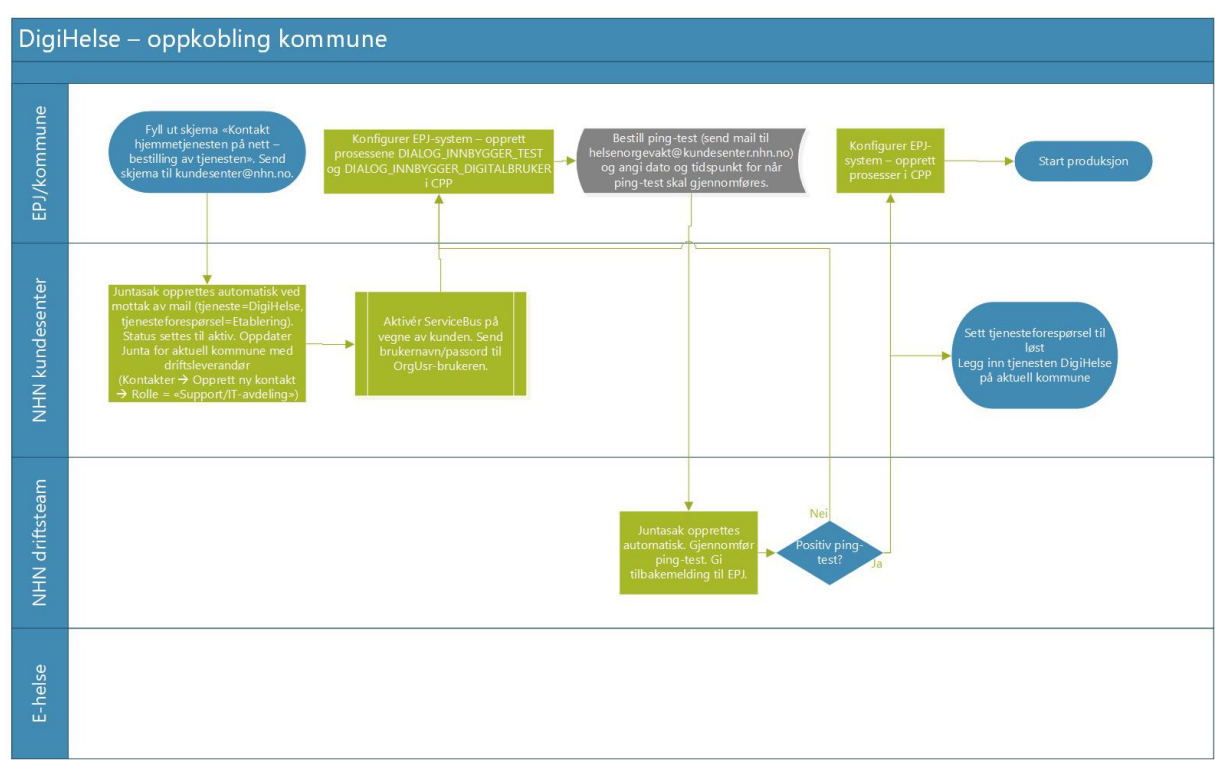

Fig. Etablering av tjenesten DigiHelse

#### Inne i EPJ i produksjon:

- a) Opprette et nytt test-tjenestested (f.eks. "test digitale innbyggertjenester") og test-tjeneste (f.eks. "digitale innbyggertjenester"), som skal deaktiveres etter testen. Gjøres tilgjengelig på helsenorge.no, slik at tjenesten blir aktivert for DD.
- b) Opprette et nytt test-tiltak/-oppdrag e.l., (f.eks. "test DigiHelse"), som også deaktiveres etter testen.
- c) Opprett deg selv (eller en annen ansatt) i EPJ med navn f.eks. "Test I. Prod", som tjenestemottaker, mot eget f.nr for å koble til riktig HN pålogging.
- d) Søk opp tjenestemottaker: Registrer den nye tjenesten og tiltak/oppdrag og tidsplan på riktig tjenestested, som skal benyttes til test. Tildel fra dagens dato, gjerne med tidsestimat.

#### Inne på helsenorge.no:

- Ansatt logger seg inn på helsenorge.no med personlig id. Hvis ansatt ikke er «digital aktiv» i helsenorge.no, så må han/hun samtykke til bruksvilkårene og til «dialogtjenester og personlig helsearkiv»
- 2. Vent til neste dag, for å sjekke at nattens tjenestesynkronisering er gjennomført.

Г

|    |                                                                              | ц <u>ж</u>                                                                               |  |  |  |  |
|----|------------------------------------------------------------------------------|------------------------------------------------------------------------------------------|--|--|--|--|
|    |                                                                              | HELSEKONTAKTER                                                                           |  |  |  |  |
|    |                                                                              | kontaktpersoner og<br>behandlere i helsettjenesten                                       |  |  |  |  |
|    | De                                                                           | n nye tjenesten vises i HN under "flisen"                                                |  |  |  |  |
|    | (De                                                                          | ersom du ønsker å sjekke med én gang, kan man selv kjøre tjenestesynkronisering,         |  |  |  |  |
|    | me                                                                           | in da <b>ma</b> det evt. opprettes en ny test-tjeneste for å sjekke at den nye tjenesten |  |  |  |  |
|    | KÜ                                                                           | niner over ved at natt-synktoniseningen virker.)                                         |  |  |  |  |
| 3. | 3. I EPJ gå til Innbygger dialog                                             |                                                                                          |  |  |  |  |
|    | Velg test tjenesten og skriv en melding til tjenestemottager "Test I. Prod". |                                                                                          |  |  |  |  |
|    |                                                                              | N1.                                                                                      |  |  |  |  |
| 4. | IH                                                                           |                                                                                          |  |  |  |  |
|    |                                                                              |                                                                                          |  |  |  |  |
|    |                                                                              | MELDINGER                                                                                |  |  |  |  |
|    | a)                                                                           | Sjekk at svaret fra kommunen har kommet inn i og svar på meldingen.                      |  |  |  |  |
|    |                                                                              |                                                                                          |  |  |  |  |
|    | b)                                                                           | Start deretter op py dialog ved å trykke                                                 |  |  |  |  |
|    | D)                                                                           | menven som kommer opp. Send melding til Kommunen.                                        |  |  |  |  |
|    |                                                                              |                                                                                          |  |  |  |  |
|    | C)                                                                           | Sjekk deretter at de planlagte besøkene vises i listevisningen eller i kalendervisningen |  |  |  |  |
|    |                                                                              |                                                                                          |  |  |  |  |
|    |                                                                              | TIMEAVTALER                                                                              |  |  |  |  |
|    |                                                                              | under . (trykk på 🗰 Min helse for å komme tilbake til flisvalgene)                       |  |  |  |  |
|    |                                                                              | 2                                                                                        |  |  |  |  |

d) Åpne en av avtalene og send en forespørsel om avlysning på et enkelt besøk.

#### Inne i EPJ:

- 5. Innbygger dialog
  - e) Sjekk at svaret fra HN på dialog meldingen fra HN har kommet inn.
  - f) Sjekk deretter at den nye Dialogen fra HN, også er kommet inn.
  - g) Sjekk at forespørsel om avlysningen er kommet inn (godta eller avslå, hvis denne funksjonaliteten ikke er automatisk).
  - h) Husk å deaktivere/slette alle test-tjenesteområder/tjenester/tiltak/oppdrag. Og slett tjenestemottager "Test I. Prod"

#### Inne på helsenorge.no:

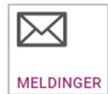

6. Du kan evt. slette alle meldinger i

og de blir borte fra personlig helsearkiv.

# 6. Forkortelser og forklaringer

| DD         | Digital Dialog                                                                                                    |
|------------|----------------------------------------------------------------------------------------------------|
| DigiHelse  | Digital Dialog med kommune                                                                                                    |
| HN         | Helsenorge.no                                                                                                    |
| HERid      | Unik identifikator i Adresseregisteret. Benyttes som entydig adresseringselement i meldinger.                                                                                                    |
| EDI        | Electronic data interchange. Elektronisk utveksling av dokumenter/ filer mellom samhandlingspartnere.                                                                                                    |
| AppRec     | Applikasjonskvittering. Kvittering fra fagsystem til fagsystem.                                                                                                    |
| HPR        | Helsepersonellregisteret (HPR) er helsemyndighetens register over alt<br>helsepersonell med autorisasjon eller lisens etter helsepersonelloven, og<br>veterinærer med autorisasjon eller lisens etter dyrehelsepersonelloven.<br>Registeret eies av Helsedirektoratet, informasjonen vedlikeholdes av<br>Statens autorisasjonskontor for helsepersonell (SAK), mens databasen og<br>de web-baserte brukergrensesnittene driftes av Norsk Helsenett. |
| HPR nummer | Helsepersonellnummer. Identifiserer mottaker/ avsender på personnivå i<br>meldingen. Består av 7 eller 9 siffer. Informasjon knyttet til HPR nummer<br>for den enkelte helseperson er gjeldende autorisasjon, lisens og<br>forskrivningsrett, og evt. begrensning i disse, samt evt. spesialitet for<br>leger, tannleger og optikere.                                                                                                    |
| AR         | Adresseregisteret. Helse- og omsorgssektorens verktøy for presis adressering av elektroniske meldinger                                                                                                    |
| NHN        | Norsk Helsenett.                                                                                                    |
| СРА        | Collaboration-Protocol Agreement. En CPA er en avtale mellom to parter<br>om hvilke muligheter de har for å drive elektronisk samhandling seg<br>imellom.                                                                                                    |
| SLV        | Statens Legemiddelverk                                                                                                    |
| HELFO      | Helseøkonomiforvaltningen                                                                                                    |
| СА         | Certificate Authority, sertifikatutsteder.(PKI)                                                                                                    |
| CRL        | Certificate Revocation List, tilbaketrekkingsliste. En liste over ikke-utløpte sertifikater som er revokert. (PKI)                                                                                                    |
| CRL DP     | CLR Distribution Point, adresse som angir hvor CRL er tilgjengelig. (PKI)                                                                                                    |
| LDAP       | Lightweitght Directory Access Protocol, protokoll som benyttes mot<br>katalogtjenester for å hente ut sertifikater og tilbaketrekkingslister<br>(CRL/PKI)                                                                                                    |
| OCSP       | Online Certificate Status Protocol, en protokoll og en tjeneste som kan<br>benyttes for å sjekke revokeringsstatus på et sertifikat. (PKI)                                                                                                    |
| Revokere   | Tilbakekalle, benyttes om tilbakekalling av sertifikater i betydning å sperre<br>sertifikatet. Dersom et sertifikat er revokert, skal ikke den<br>korresponderende nøkkelen lenger brukes. (PKI)                                                                                                    |
| Suspendere | Midlertidig sperring av sertifikat. Dersom et sertifikat er suspendert, skal<br>ikke den korresponderende nøkkelen brukes. I motsetning til et revokert<br>sertifikat, som er permanent sperret, kan et suspendert sertifikat re-<br>aktiveres. (PKI)                                                                                                    |

| elD                     | Elektronisk identiteter. De private nøklene i en eID med kvalifiserte<br>sertifikater er sikkert oppbevart i smartkort eller USB som utstedes av CA<br>(Buypass eller Commfides). For private nøkler lagret i smartkort/USB, må<br>sertifikatinnehaver presentere en PIN kode for å få tilgang til operasjoner<br>som involverer bruk av privat nøkkel. Kan omtales som personlig<br>sertifikat. |
|-------------------------|----------------------------------------------------------------------------------------------------|
|                         | Det skilles mellom bruk av private nøkler, som krever at<br>sertifikatinnehaver (eller en autorisert representant for denne i tilfelle<br>juridisk person) er involvert i prosessen, og bruk av offentlige nøkler som<br>kan brukes av hvem som helst. (PKI)                                                                                                    |
| PKI                     | Public Key Infrastructure, offentlig-nøkkel-infrastruktur. En åpen infrastruktur basert på bruk av asymmetrisk kryptografi.                                                                                                    |
| VID                     | VirksomhetsID, benyttes også om virksomhetssertifikat. For VID<br>SoftToken er det virksomheten (sertifikatinnehaver) som har ansvar for at<br>det er bare er autoriserte representanter for virksomheten som har tilgang<br>til nøkkelen og hvordan slik tilgang reguleres. (PKI)                                                                                                    |
| Offentlig<br>sertifikat | Den offentlige nøkkelen er tilgjengelig i et digitalt sertifikat og benyttes<br>gjerne for å verifisere en digital signatur eller for å kryptere en melding til<br>en mottaker. (PKI)                                                                                                    |
| SHA1                    | Krypteringsalgoritme (produseres ikke lengre, da dennes ansees som usikker)                                                                                                    |
| SHA256                  | Krypteringsalgoritme (erstatter SHA1)                                                                                                    |